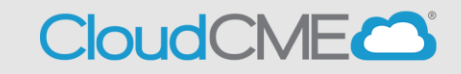

Instructions for resetting non-SSO accounts

## Via computer

Step 1: https://ucsd.cloud-cme.com/default.aspx

**Step 2**: Click **Sign In**, and sign in using the email address you used to register for the conference or to access the CloudCME® mobile app.

| Sign In | Browse By Specialty | Live Courses | Live Webinars | On Demand Courses | RSS | Other | Help |
|---------|---------------------|--------------|---------------|-------------------|-----|-------|------|
|---------|---------------------|--------------|---------------|-------------------|-----|-------|------|

Step 3: Click on Sign-In or Create Account

| UC San Diego<br>School of Medicine                                                      | << Back to Continuing Medical Education Home Page |
|-----------------------------------------------------------------------------------------|---------------------------------------------------|
| Sign In Browse By Specialty Live Courses Live Webinars On Demand Courses RSS Other Help | ۹                                                 |
|                                                                                         | $\otimes$                                         |
| UC San Diego Employees - Must Use Single-Sign-On (SSO) Credentials to Access Porta      | I                                                 |
| All Others – Login with Your Email                                                      |                                                   |
| SSO Login (UCSD/UCSDH Employees)                                                        | (Non-UCSD/UCSDH Employees Only)                   |

Step 4: Click the Forgot Your Password button.

| UC School | UC San Diego<br>School of Medicine                   |                        |                    |                                 |  |  |  |  |  |  |
|-----------|------------------------------------------------------|------------------------|--------------------|---------------------------------|--|--|--|--|--|--|
| Sign In   | Browse By Specialty Live Courses Live Webinars On De | emand Courses RSS      | Other Help         | α                               |  |  |  |  |  |  |
|           |                                                      |                        |                    | $\otimes$                       |  |  |  |  |  |  |
|           | Enter your email and password to login:              |                        |                    | New to UCSD? Create an Account: |  |  |  |  |  |  |
|           | Email                                                |                        |                    | Create New Account 🗲            |  |  |  |  |  |  |
|           |                                                      |                        |                    |                                 |  |  |  |  |  |  |
|           | Login >                                              |                        |                    |                                 |  |  |  |  |  |  |
|           |                                                      |                        |                    |                                 |  |  |  |  |  |  |
|           |                                                      | Back to Login Provider | Forgot Your Passwe | ord?                            |  |  |  |  |  |  |
|           |                                                      |                        |                    |                                 |  |  |  |  |  |  |

## Step 5: Type Email address associated with your profile

| UC Sar<br>School of M | 1 Diego<br><sup>Medicine</sup> |              |               |                                               |                                                                 |                |                          | << Ba   | ack to Continuing Medica | l Education Home Page |
|-----------------------|--------------------------------|--------------|---------------|-----------------------------------------------|-----------------------------------------------------------------|----------------|--------------------------|---------|--------------------------|-----------------------|
| Sign In Brow          | rse By Specialty               | Live Courses | Live Webinars | On Demand Courses                             | RSS Oth                                                         | her            | Help                     |         |                          | ۹                     |
|                       |                                |              |               |                                               |                                                                 |                |                          |         |                          | $\otimes$             |
|                       |                                |              | Enter you     | Forgot<br>ur Email address and click :<br>Res | Your Password<br>submit to have<br>et Password<br>Back to Login | d?<br>e a logi | in reset link sent to yc | ы.<br>] |                          |                       |